## How to activate the Google Translator in Family Access

| S         | K Ý W A R D°                           |                |
|-----------|----------------------------------------|----------------|
| McHen     | rry School District 15<br>Skyward      |                |
| Login ID: |                                        |                |
| Password: |                                        |                |
|           | Sign In<br>Forgot your Login/Password? |                |
|           |                                        | 05.15.10.00.12 |

Go to Skyward.d15.org and log into Skyward Family Access

Once you have logged in click on My Account located at the top.

| SKTWARD S           |                                                         | X                                                         |                 |
|---------------------|---------------------------------------------------------|-----------------------------------------------------------|-----------------|
| Home                | Account Settings                                        |                                                           | Save            |
| 2016-2017<br>Opling | Email: kjayko@d15.org                                   |                                                           | Chang<br>Passwo |
| Registration-       | Home \$ (815) 000-0000 Ext:                             |                                                           | Undo            |
| Students Only       | * Ext:                                                  | Family Access Login: mom.mchenry                          |                 |
| Calendar            | Show Google™ Translator in Family Access                | Password Last Changed: 02/29/2016                         |                 |
| Attendance          | I'm Using a Screen Reader                               |                                                           |                 |
| Student Info        | Outline Links When Focused                              | Addrees (Mailing Addrees)                                 |                 |
| Food Service        | Street Number: 1011 Street Dir: N Street N              | Address (Maining Address) Iame: GREEN ST Address Preview: |                 |
| Schedule            | SUD: \$ #: P.O.                                         | . Box: 1011 N GREEN ST<br>MCHENRY, IL 60051               |                 |
| Fee                 | Address 2:                                              |                                                           |                 |
| Management          | Zip Code: 60051A Plus 4: City/S                         | State: MCHENRY, IL                                        |                 |
| Activities          | County:                                                 |                                                           |                 |
| Academic<br>History | Receive Emails when Food Service Balance is under \$6 0 | Email Notifications                                       |                 |
| Portfolio           |                                                         | •                                                         |                 |
| Login History       |                                                         |                                                           |                 |
| Login motory        |                                                         |                                                           |                 |
|                     |                                                         |                                                           |                 |
|                     |                                                         |                                                           |                 |
|                     |                                                         |                                                           |                 |
|                     |                                                         |                                                           |                 |
|                     |                                                         |                                                           |                 |
|                     |                                                         |                                                           |                 |
|                     |                                                         |                                                           |                 |
|                     |                                                         |                                                           |                 |
|                     |                                                         |                                                           |                 |
|                     |                                                         |                                                           |                 |

Click on Show Google Translator in Family Access and click on the Save button

| Home<br>Calendar    | Account Settings Email: kjayko@d15.o Phone: | Ext:                 |              |                   |               |                   |        | Save<br>Chang<br>Passwo |
|---------------------|---------------------------------------------|----------------------|--------------|-------------------|---------------|-------------------|--------|-------------------------|
| Student Info        | Home \$ (815) 000-0                         | 0000 Ext:            |              | Fa                | mily Access L | ogin: mom.mchenry |        | ondo                    |
| Food Service        | Show Google™ Translate                      | r in Family Access   |              | Passw             | ord Last Char | nged: 02/29/2016  |        |                         |
| Schedule            | I'm Using a Screen Reade                    | er                   |              |                   |               |                   |        |                         |
| Fee<br>Management   | Outline Links When Focus                    | Street Dir: N        | Addre:       | ss (Mailing Addr  | ress)         | Address Pro       |        |                         |
| Activities          | SUD:                                        | #:                   | P.O. Box:    | GREEN ST          |               | 1011 N GREEN ST   | eview: |                         |
| Academic<br>History | Address 2:                                  | ,                    |              |                   |               | MCHENRY, IL 60051 |        |                         |
| Portfolio           | Zip Code: 60051A                            | Plus 4:              | City/State:  | MCHENRY, IL       |               |                   |        |                         |
| Login History       |                                             |                      | En           | ail Notifications |               |                   |        |                         |
|                     | Receive Emails when Food                    | d Service Balance is | under \$6.00 |                   |               |                   |        |                         |
|                     |                                             |                      |              |                   |               |                   |        |                         |
|                     |                                             |                      |              |                   |               |                   |        |                         |

Choose the language in the Select Language Box

| Home                | Account Settings                                                                                                    |                           |                                      | Save               |
|---------------------|----------------------------------------------------------------------------------------------------|---------------------------|--------------------------------------|--------------------|
| Calendar            | Email: kjayko@d15.org                                                                                                    |                           |                                      | Change<br>Password |
| Attendance          | Phone: Ext:                                                                                                    |                           |                                      | Undo               |
| Student Info        | Home + (815) 000-0000 Ext:                                                                                                    | Family Access             | Login: mom.mchenry                   |                    |
| Food Service        | Find the second second s | Password Last Ch          | anged: 02/29/2016                    |                    |
| Sebodulo            | I'm Using a Screen Reader                                                                                                    |                           |                                      |                    |
| -                   | Outline Links When Focused                                                                                                    |                           |                                      |                    |
| ⊢ee<br>Management   |                                                                                                    | Address (Mailing Address) |                                      |                    |
|                     | Street Number: 1011 Street Dir: N                                                                                                    | Street Name: GREEN ST     | Address Preview:                     |                    |
| Activities          | SUD: + #:                                                                                                    | P.O. Box:                 | 1011 N GREEN ST<br>MCHENRY, IL 60051 |                    |
| Academic<br>History | Address 2:                                                                                                    |                           |                                      |                    |
| Dortfolio           | Zip Code: 60051A Plus 4:                                                                                                    | City/State: MCHENRY, IL   |                                      |                    |
| Politiono           | County:                                                                                                    |                           |                                      |                    |
| Login History       |                                                                                                    | Email Notifications       |                                      |                    |
|                     | Receive Emails when Food Service Balance is u                                                                                                    | inder \$6.00              |                                      |                    |

Once you have clicked the save button you will notice that everything has changed to the language you have chosen. You can now navigate around Family Access.

| Hogar           | Configuraciones de la cuenta                                                                   |    |
|-----------------|------------------------------------------------------------------------------------------------|----|
| Calendario      | Email: kjayko@d15.org                                                                          |    |
| Asistencia      | Teléfono:                                                                                      |    |
| Información del | Home  t (815) 000-0000 ext: Access Familia ingreso: mom.mchenry                                |    |
| estudiante      | ext: Ultimo cambio de contraseña: 02/29/2016                                                   | 1  |
| Servicio de     | ✓ Mostrar Google ™ Traductor de acceso de la familia                                           |    |
| comida          | Estoy usando un lector de pantalla                                                             |    |
| Programar       | Dirección (Dirección de Correo)                                                                |    |
| Comisión de     | Número de calle 1011 Calle Dir: N Nombre de la GREEN ST Dirección de vista previa              | a: |
| Gestión         | SUD:      #: PO Box:      1011 N GREEN ST     MCHENRY II 60051                                 |    |
| Ocupaciones     | Dirección 2:                                                                                   |    |
| Historial       | Código postal: 60051A Plus 4: Estado de la MCHENRY, IL                                         |    |
| academico       | Condado:                                                                                       |    |
| portafolio      | Natificaciónes de Corres Electrónico                                                           |    |
| Historial de    | Recibir mensajes de correo electrónico cuando el alimento balanza de servicios está en \$ 6.00 |    |

If you would like to change it back to English, you will have to click on My Account and uncheck the box next to the Google Translator and click on the Save button.